1. Aby zalogować się na platformie e-learningowej należy podać adres:

## http://www.platforma.wint.pl/

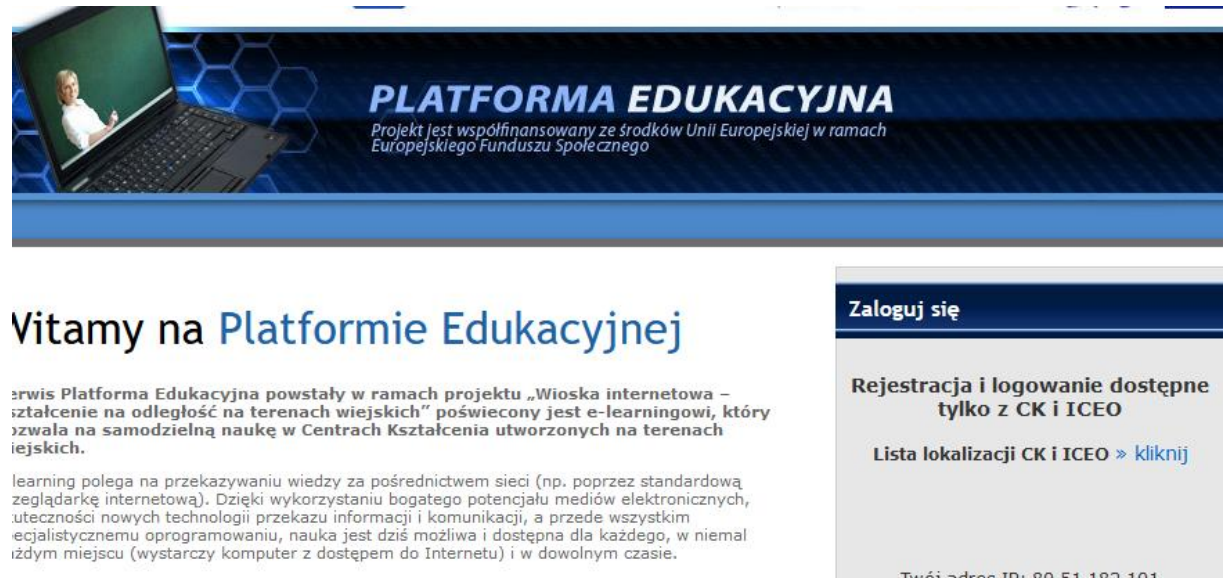

## ematyka i zakres dostępnych szkoleń:

Lista lokalizacji CK i ICEO » kliknij Twój adres IP: 80.51.182.101 Kod: Wejdź

większenie odporności lokalnych połeczności na sytuacje kryzysowe, tym m.in.: Ekonomika, zarządzanie i technologia produkcji w rolnictwie, w tym m.in.:

- < ekonomika i finanse gospodarstw
- 🗸 wspólna polityka rolna unii europeiskiei

✓ podstawowe szkolenia teoretyczne dla

W polu kod podajemy kod odpowiadający naszej Jednostce OSP:

| KODY     | Jednostka        |
|----------|------------------|
| 03120405 | Las Dębowy       |
| 03120203 | Boiska           |
| 03120304 | Karczmiska       |
| 03120406 | Łaziska          |
| 03120705 | Wólka Polanowska |
| 03120505 | Kraczewice       |
| 03120102 | Chodel           |
| 03120206 | Józefów          |
| 03120508 | Poniatowa        |
| 03120607 | Puszno           |
| 03120704 | Wilków           |
| 03120504 | Kowala           |
| 03120109 | Świdno           |
| 03120606 | Opole            |
| 03120603 | Kluczkowice      |

2. Następnie Klikamy przycisk "wejdź".

## 3. Wybieramy "Platforma edukacyjna dla jednostek OSP/PSP"

Strona główna > Wybór Platformy Edukacyjnej

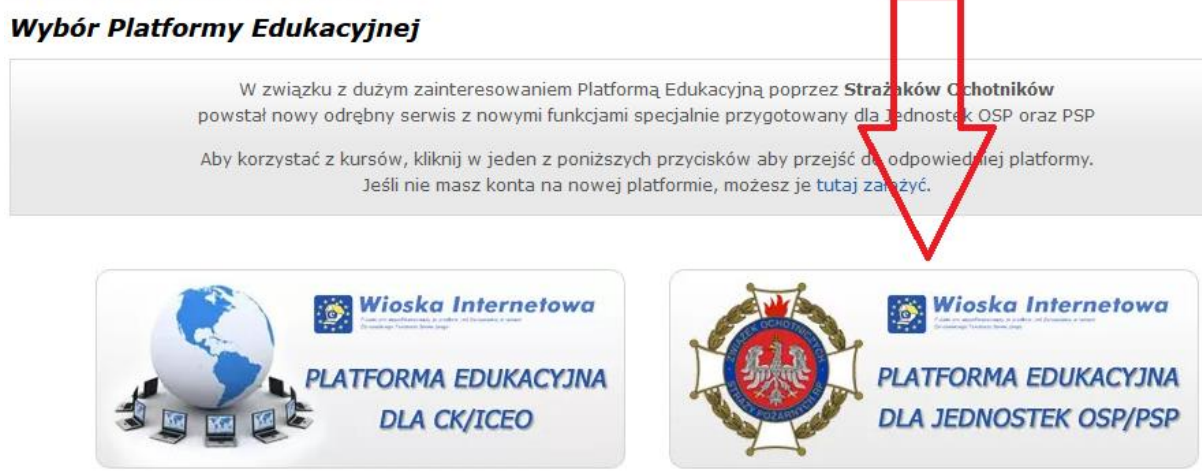

4. W następnym kroku wybieramy Przycisk rejestracja.

Jeżeli posiadamy konto na platformie (gdy ktoś zaliczał szkolenie podstawowe na powyższej platformie), logujemy się lub przechodzimy do przypomnienia hasła.

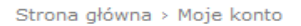

| Moje k | onto |
|--------|------|
|--------|------|

| Login: *             |                                                                                                    |
|----------------------|----------------------------------------------------------------------------------------------------|
| Hasło: *             |                                                                                                    |
| Powtórz hasło: *     |                                                                                                    |
| E-mail: *            |                                                                                                    |
| Imię: *              |                                                                                                    |
| Nazwisko: *          |                                                                                                    |
| Kod dostępu: *       |                                                                                                    |
| Miejscowość: *       |                                                                                                    |
| Jednostka OSP/PSP: * |                                                                                                    |
| Województwo: *       | lubelskie                                                                                                    |
|                      | Wyrażam zgodę na przetwarzanie moich danych<br>osobowych, zgodnie z treścią ustawy z dn. 29 sierpnia<br>1997 r. o ochronie danych osobowych (Dz. U. 2002 r. Nr<br>101 poz. 926, z późn. zm.) |
|                      | Rejestruj                                                                                                    |

5. Wypełniamy dane klikamy przycisk "rejestruj" może być konieczne potwierdzenie rejestracji poprzez link aktywacyjny wysyłany na maila.

6. Po założeniu konta ponownie wchodzimy w link:

## http://www.platforma.wint.pl/

Podajemy kod jednostki, klikamy "Platforma edukacyjna dla jednostek OSP/PSP"

Wpisujemy dane podane podczas logowania i klikamy "Zaloguj".

| Witamy na Platformie Edukacyjnej                                                                                                    | Zaloguj się                                                              |  |
|----------------------------------------------------------------------------------------------------|--------------------------------------------------------------------------|--|
| Serwis Platforma Edukacyjna powstały w ramach projektu "Wioska internetowa –<br>kształcenie na odległość na terenach wiejskich" poświecony jest e-learningowi, który<br>pozwala na samodzielną naukę w Centrach Kształcenia utworzonych na terenach wiejskich.<br>E-learning polega na przekazywaniu wiedzy za pośrednictwem sieci (np. poprzez standardową<br>przeglądarkę internetową). Dzięki wykorzystaniu bogatego potencjału mediów elektron<br>skuteczności nowych technologii przekazu informacji i komunikacji, a przede wszystkim<br>specjalistycznemu oprogramowaniu, nauka jest dziś możliwa i dostępna dla każdego, w<br>miejscu (wystarczy komputer z dostępem do Internetu) i w dowolnym czasie.<br><b>Tematyka i zakres dostepnych szkoleń:</b> | Login: login<br>Hasło: ••••••<br>Zaloguj<br>Rejestracja Przypomnij hasło |  |
| <ul> <li>Zwiększenie odporności lokalnych społeczności na sytuacje kryzysowe, w tym m.in.:</li> <li>podstawowe szkolenia teoretyczne dla ratowników OSP</li> <li>pierwsza pomoc przedmedyczna</li> <li>zasady postępowania w wypadku zagrożenia klęską żywiołową lub katastrofą</li> <li>eliminowanie możliwości wystąpienia zagrożeń miejscowych</li> </ul>                                                                                                    |                                                                          |  |

7. Wchodzimy w zakładkę KURSY a następnie rozpoczynamy Szkolenie dowódców OSP.

| Kursy Te    | sty Moje konto      | Kontakt                                                             | Wyloguj się      |
|-------------|---------------------|---------------------------------------------------------------------|------------------|
|             |                     |                                                                     |                  |
| Zı enie     | odporności lokal    | nych społeczności na sytuacje kryzysowe                             |                  |
| \$ć I -     | Ochrona Ludnośc     | i                                                                   |                  |
| isza j      | omoc przedmedyc     | zzna                                                                |                  |
| Zasady po   | stępowania w syt    | uacjach zagroženia w miejscu zamieszkania                           | Przejdź do kursu |
| Zasady za   | chowania w sytua    | acjach zagrożenia w obiektach użyteczności publicznej               | Przejdź do kursu |
| Zasady be   | zpieczeństwa w g    | jospodarstwie domowym                                               | Przejdź do kursu |
| Ochrona p   | rzeciwpożarowa i    | zarządzanie kryzysowe w Polsce                                      | Przejdź do kursu |
| Wybrane     | narzędzia teleinfor | matyczne wspierające ochrone ludności w Polsce                      | Przejdź do kursu |
| 🍐 Część II  | Ratownictwo         |                                                                     |                  |
| Szkolenie   | BHP                 |                                                                     | Przejdź do kursu |
| Szkolenie   | podstawowe cz.I     |                                                                     | Przejdź do kursu |
| Szkolenie   | podstawowe cz.II    |                                                                     |                  |
| Ratownict   | wo techniczne       |                                                                     | Przejdź do kursu |
| Szkolenie   | kierowców OSP       |                                                                     | Przejdź do kursu |
| Szkolenie   | przeciwpowodziow    | re i atownictwo wodne dla OSP                                       |                  |
| Szkolenie   | dowódców OSP        |                                                                     |                  |
| Szkolenie   | naczelników OSP     |                                                                     | Przejdź do kursu |
| Wyposaże    | nie OSP - przezna   | icznie, obsługa, konserwacja                                        | Przejdź do kursu |
| Prezentacja | Centrum Naukow      | vo - Badawczego Ochrony Przeciwpożarowej im. Józefa Tuliszkowskiego | Przejdź do kursu |

Aby zostać dopuszczonym do części praktycznej należy przerobić cały materiał szkolenia (100 %).